### How to create your first IP Card

## <u>Step 1</u>

- Log in to your vCard Account https://ip.isibs.com/login
- From your homepage/Dashboard, select vCard from your left hand side tab.

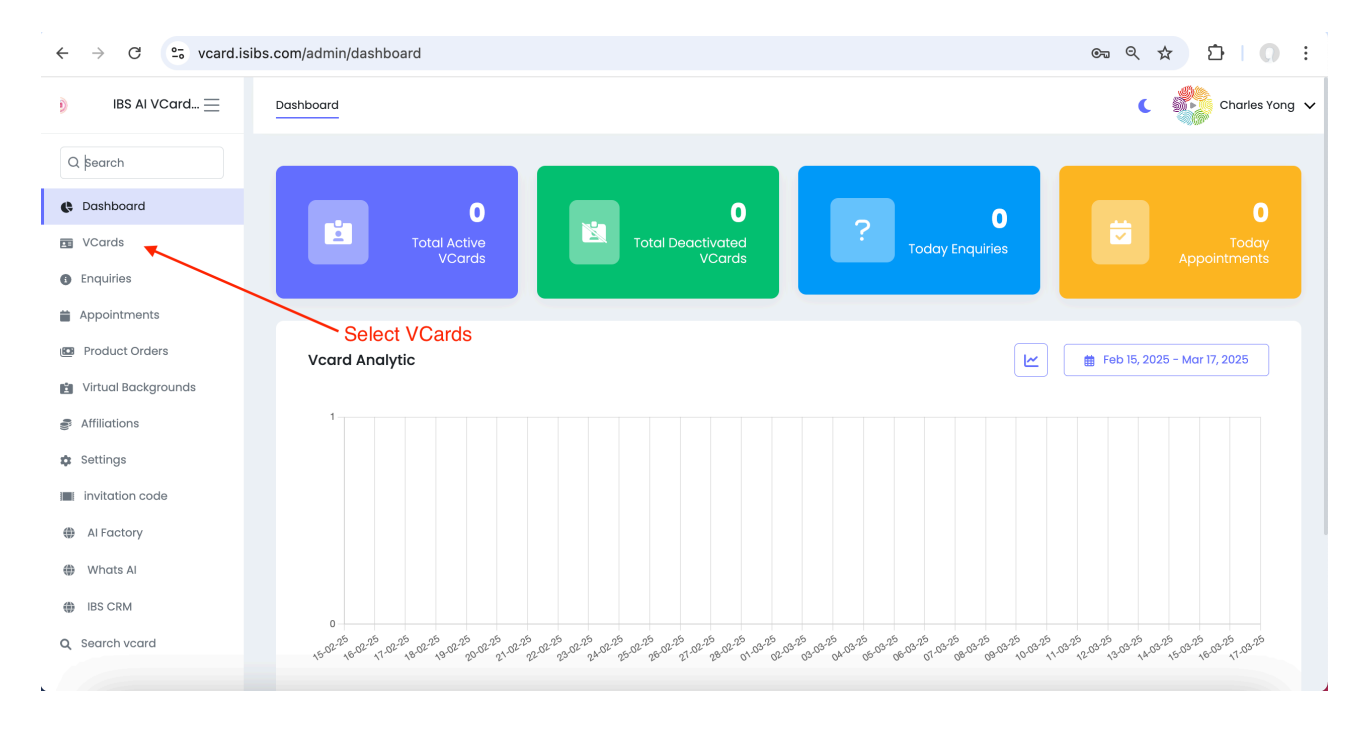

# <u>Step 2</u>

• From this screen, select the New vCard button from top right of your screen.

| $\leftrightarrow \rightarrow$ C $\sim$ vcard.isibs.com/admin/vcards |                               |                    |         | ଡିଲ         | ९ ☆              | Ď   <b>೧</b> ∶ |                |
|---------------------------------------------------------------------|-------------------------------|--------------------|---------|-------------|------------------|----------------|----------------|
| ) IBS AI VCard 📃                                                    | VCards                        |                    |         |             |                  | (              | Charles Yong 🗸 |
| Q þearch                                                            | Q Search                      |                    |         |             |                  |                | New VCard      |
| Cashboard                                                           | VCARD NAME↑↓                  | PREVIEW URL        | STATS   | STATUS↑↓    | CREATED AT1      |                | ACTON          |
| VCards                                                              |                               |                    | No Data | a Available |                  |                |                |
| Enquiries                                                           |                               |                    |         |             |                  |                |                |
| Appointments                                                        | Show 10 🗸 Showing             | g <b>0</b> results |         |             | Salaat now vCard |                |                |
| Product Orders                                                      |                               |                    |         |             | Select new voard |                |                |
| Virtual Backgrounds                                                 |                               |                    |         |             |                  |                |                |
| Se Affiliations                                                     |                               |                    |         |             |                  |                |                |
| 🅸 Settings                                                          |                               |                    |         |             |                  |                |                |
| invitation code                                                     |                               |                    |         |             |                  |                |                |
| Al Factory                                                          |                               |                    |         |             |                  |                |                |
| Whats AI                                                            |                               |                    |         |             |                  |                |                |
| IBS CRM                                                             |                               |                    |         |             |                  |                |                |
| Q Search vcard                                                      |                               |                    |         |             |                  |                |                |
|                                                                     | All Rights Reserved ©2025 IBS | Al VCards          |         |             |                  |                |                |

## Step 3

\*It is important that all information in this page is filled before you can create a new vCard.

URL Alias = This will be your personal URL e.g. https://ip.card.com/XXXXXX vCard name = This can be your organization or personal name Description = Organization or personal introduction Occupation = Job title Profile picture and background = Customize photo

| $\leftrightarrow$ $\rightarrow$ C $\sim$ vcard.i | sibs.com/admin/vcards/create                                                                                                    |                                     |                                     |
|--------------------------------------------------|----------------------------------------------------------------------------------------------------|-------------------------------------|-------------------------------------|
| ) IBS AI VCard 📃                                 | New VCard                                                                                                    |                                     | Back                                |
| Q Search                                         |                                                                                                    |                                     |                                     |
| C Dashboard                                      |                                                                                                    |                                     |                                     |
| VCards                                           | https://vcard.usd.kim/ SubCaponITriumphMarketing                                                                                                    |                                     | £                                   |
| Enquiries                                        | VCard Name:*                                                                                                    | Occupation:                         |                                     |
| Appointments                                     | Sub Caponi Triumph Marketing Sdn Bhd                                                                                                    | Enter Occupation                    |                                     |
| Product Orders                                   | Description:                                                                                                    | Profile Image:                      | Cover Image:                        |
| 👔 Virtual Backgrounds                            | Normal + B I U                                                                                                    |                                     | ALLE CONTRACTOR                     |
| S Affiliations                                   | Sub Caponi Triumph Marketing Sdn Bhd is a partner to Intelligence Business<br>Solutions to promote business solutions to SME. Sub Caponi Triumph Marketing |                                     |                                     |
| 🔅 Settings                                       | Sdn Bhd is the marketing arm designated to promote and market Pass vCard with International Business Schools as training partner.                          | Allowed file types: png, jpg, jpeg. | Allowed file types: png, jpg, jpeg. |
| invitation code                                  |                                                                                                    |                                     |                                     |
| Al Factory                                       |                                                                                                    |                                     |                                     |
| Whats AI                                         |                                                                                                    |                                     |                                     |
| IBS CRM                                          | Save Discard                                                                                                    |                                     |                                     |
| Q Search vcard                                   |                                                                                                    |                                     |                                     |
|                                                  |                                                                                                    |                                     |                                     |

Click on the save button to proceed to the next step

### Step 4

• A new set of editing function will appear on your screen. You can start filling out the particular that you want to appear in your vCard. The more information you provide, the more your client will know about you.

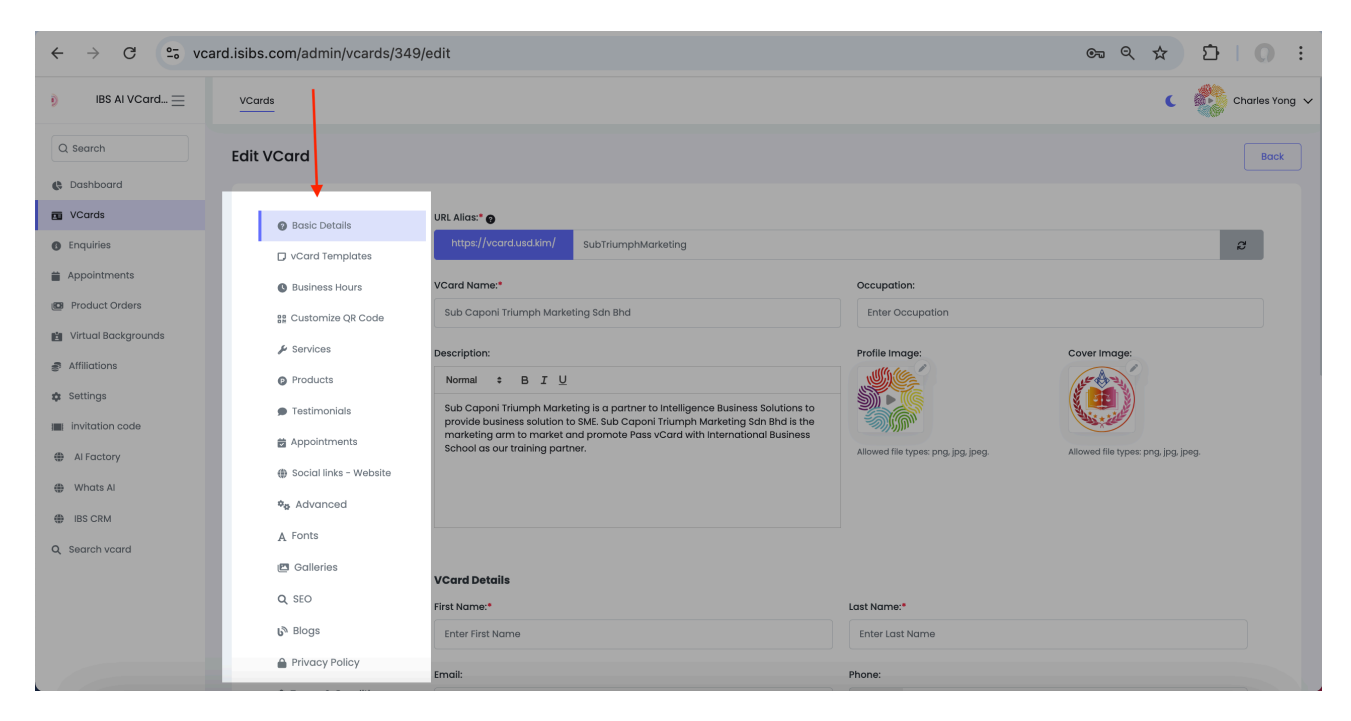

• At this stage a simple vCard template is created. To see this go to your vCard URL to see all the changes and information that you have included. Here is a sample of the vCard that we have created with the steps above eg: https://vcard.usd.kim/subtriumphmarketing.

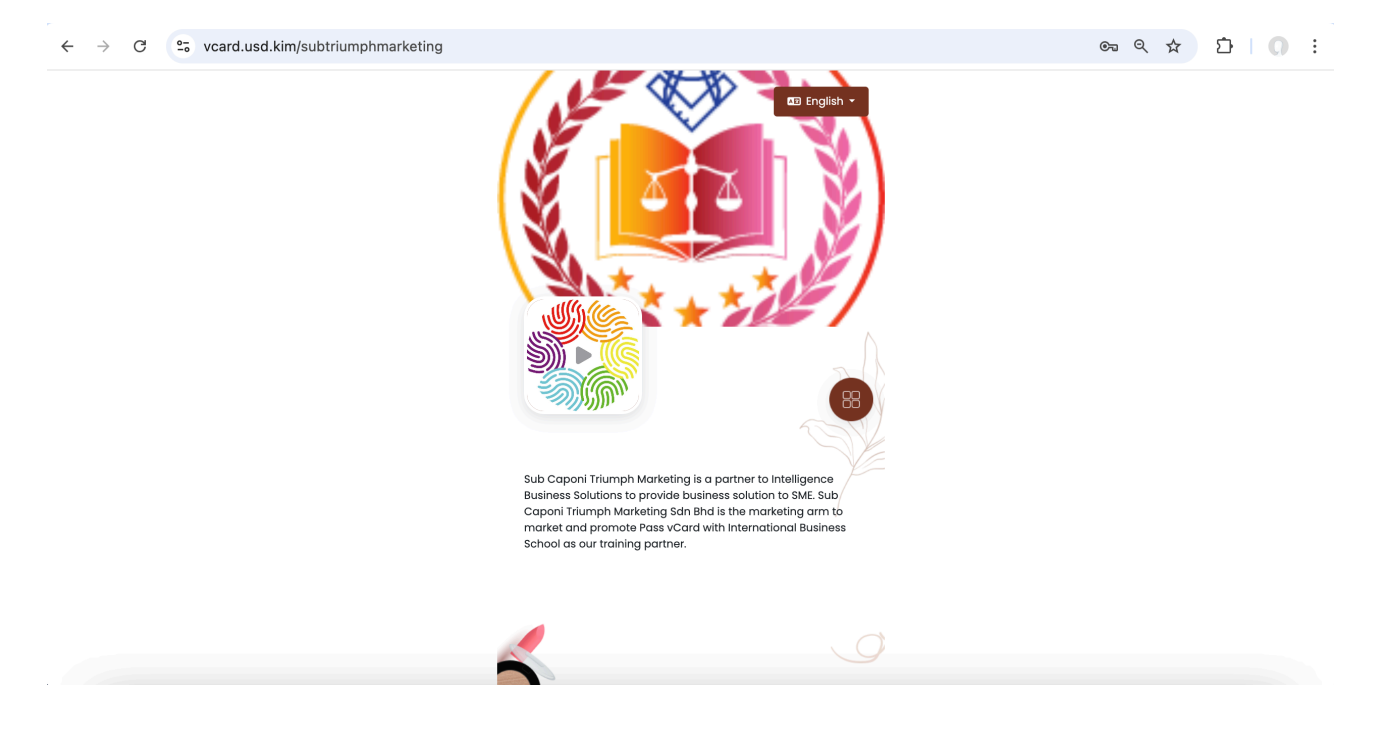

## <u>Step 5</u>

| ← → C                 | °5 vca | rd.isibs.com/admi                                                | in/vcards/349/edit                   |                                      | © ⊂ ☆ Ď                             | 0 : |
|-----------------------|--------|------------------------------------------------------------------|--------------------------------------|--------------------------------------|-------------------------------------|-----|
| ) IBS Al VCard 😑      |        | <ul> <li>Appointmente</li> <li>Bocial links - Website</li> </ul> |                                      | Allowed file types: png, jpg, jpeg.  | Allowed file types: png. jpg, jpeg. |     |
| Q Search              |        | ● <sub>●</sub> Advanced                                          |                                      |                                      |                                     |     |
| Cashboard             |        | A Fonts                                                          |                                      |                                      |                                     |     |
| Cards                 |        | 🖪 Galleries                                                      | VCard Details                        |                                      |                                     |     |
| Enquiries             |        | Q, SEO                                                           | First Name:*                         | Last Name:*                          |                                     |     |
| Appointments          |        | <b>b</b> <sup>®</sup> Blogs                                      | Charles                              | Yong                                 |                                     |     |
| Product Orders        |        | Privacy Policy                                                   | Email:                               | Phone:                               |                                     |     |
| 💼 Virtual Backgrounds |        | 🗎 Terms & Conditions                                             | passvoard@igmail.com                 | +60 - 0122036720                     |                                     |     |
| 🖨 Affiliations        |        |                                                                  | Alternate Email:                     | Alternate Phone:                     |                                     |     |
| Settings              |        |                                                                  | Alternate Email                      | +60 - Alternate Phone                |                                     |     |
| invitation code       |        |                                                                  |                                      |                                      |                                     |     |
| Al Factory            |        |                                                                  | Location:                            | Enter Your Location LIPI             |                                     |     |
| Whots Al              |        |                                                                  | Enter Your Location                  | Enter Four Location orc.             |                                     |     |
| IBS CRM               |        |                                                                  | Date Of Birth:                       | Company:                             |                                     |     |
| Q. Search voard       |        |                                                                  | Enter Date of Birth                  | Sub Caponi Triumph Marketing Sdn Bhd |                                     |     |
|                       |        |                                                                  | Made By:                             | Made By Uri:                         |                                     |     |
|                       |        |                                                                  | Sub Caponi Triumph Marketing Sdn Bhd | https://vcard.usd.kim                |                                     |     |
|                       |        |                                                                  | Job Title:                           | Default Language:                    |                                     |     |
|                       |        |                                                                  | Marketing                            | English                              | ~                                   |     |
|                       |        |                                                                  | Longuage Enable:                     | Enable Enquiry Form:                 |                                     |     |
|                       |        |                                                                  | Enable Download QR Code: 🜔           | QR Code download size:               |                                     |     |
|                       |        |                                                                  | Show QR Code: 💽                      | •                                    | 200px                               |     |
|                       |        |                                                                  | Enable searching for current vCard:  |                                      |                                     |     |
|                       |        |                                                                  | Save Discard                         |                                      |                                     |     |

\*Complete your basic details page and save before exiting to avoid any loss of data. Special Mention

\*Location URL = You can obtain your location by going to Google maps and enter your address. Once the pin from your address appear, you can copy the link to your vCard. This function will enable your customer to get to your address with Google maps or any navigation software.

| ← -                | C 25 google.com/maps/place/Sub+Caponi+Cafe+Sungai+Besi+(KL)/@3.1072309,101.702                                                | .7306,17z/data=!3m1!4b1!4m6!3m5!1s0x31cc3 📑 🔍 🛧 🖸 🗌 🚺 :   |
|--------------------|----------------------------------------------------------------------------------------------------|-----------------------------------------------------------|
| =                  | Sub Caponi Cafe Sungai Besi (KL) Q X (Mearby restaurants) 🛤 Hotels (D) Things to do                                           | Y Bars Z Coffee & Takeout R Groceries                     |
| ☐<br>Saved         |                                                                                                    | Sekolah Jenis                                             |
| Recents            |                                                                                                    | Kebangsaan (Cina).                                        |
| Kuala<br>Lumpur    | Sub Caponi Cafe Sungai Besi (KL)                                                                                              | Viex Power Enterprise                                     |
| Kajang &<br>Bandar | Overview Reviews About                                                                                                    | Sub Caponi Cafe                                           |
|                    | Image: Save save save phone         Image: Save save save save save save save save s                                          | Jalan 4/10ga                                              |
|                    | ✓ Dine-in · ✓ Kerbside pickup<br>✓ No-contact delivery                                                                        | SJK (C) Tai Thung O II II II II II II II II II II II II I |
|                    | A-1-27, Residensi Bandar Razak, 1, JIn Razak<br>Mansion, SUNGAI BESI, 57100 Kuala Lumpur,<br>Wilayah Persekutuan Kuala Lumpur | (1) Midfield Restaurant                                   |
| Get the app        | Located in: Chunfengli 春风里老火锅<br>① Open · Closes 9pm ~<br>Nuzul Al-Quran might affect these hours                             | South Inden                                               |

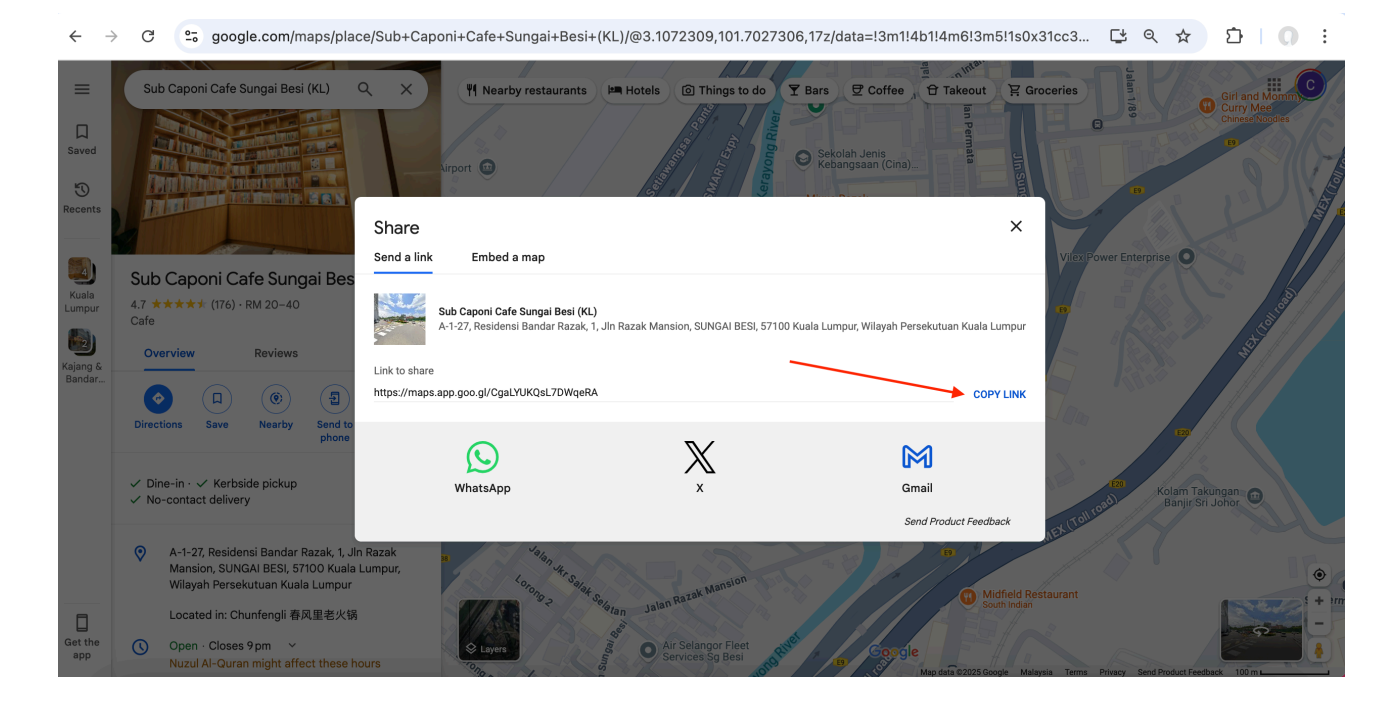

\*Click on the share button and you will be able to copy the location URL to your vCard.

### <u>Step 6</u>

- Language Enable = Enable switching of description based on available language
- Enable Enquiry for = Allow visitor to feedback through email.
- Enable Download QR code = Allow QR code to be share
- QR Download Size = Can leave it on default. It would not affect the QR Code
- Show QR code = You can hide your QR code. This will cause your vCard as view only function and can't be shared by QR code
- Enable searching for current vCard = This list or remove from the general listing of Card

| Language Enable:                    | Enable Enquiry Form:   |  |  |  |  |
|-------------------------------------|------------------------|--|--|--|--|
| Enable Download QR Code:            | QR Code download size: |  |  |  |  |
| Show QR Code:                       | <b>2</b> 00px          |  |  |  |  |
| Enable searching for current vCard: |                        |  |  |  |  |
| Save Discard                        |                        |  |  |  |  |

\*Remember to save your current changes. All the information saved will be reflected once you refresh your vCard.

\*Please check out other tutorial for more information or checkout our online and offline class.

Updated by Charles

24 March 2025